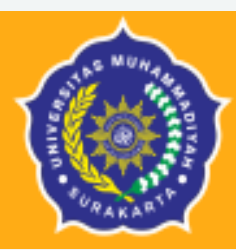

Biro Administrasi Akademik

Universitas Muhammadiyah Surakarta

# PANDUAN KRS ONLINE SEMESTER GANJIL TAHUN AKADEMIK 2020 /2021

https://star.ums.ac.id/

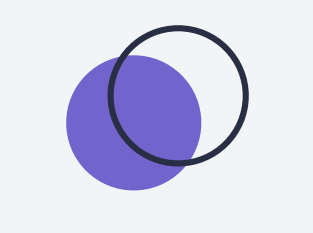

• • •

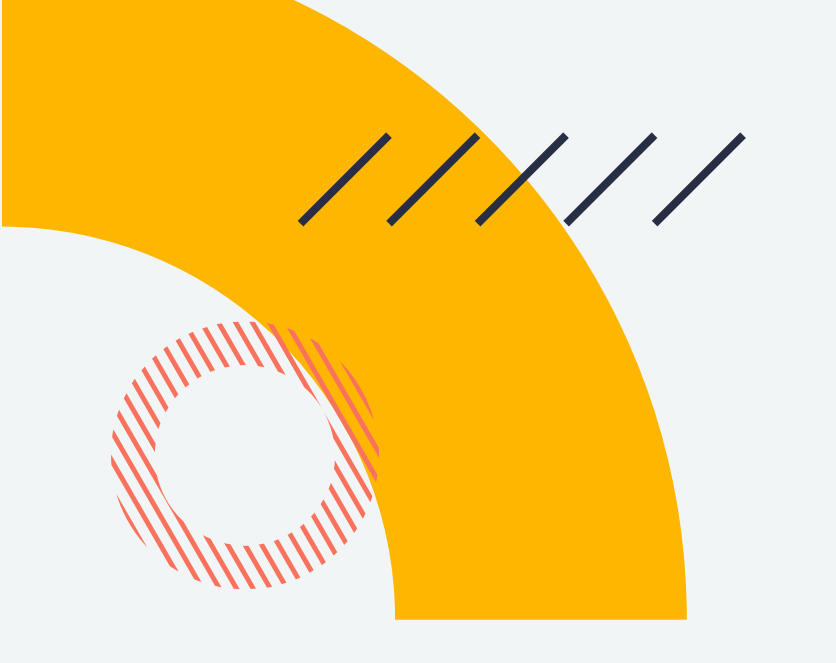

## KRS ONLINE SEMESTER GANJIL 2020 / 2021

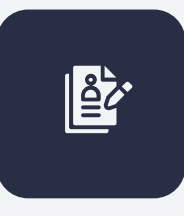

Jadwal Pengisian KRS 09 - 10 September 2021

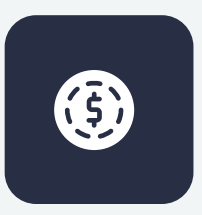

Telah Membayar SPP Cicilan I & Dana Pengembangan (Mahasiswa Non UMS)

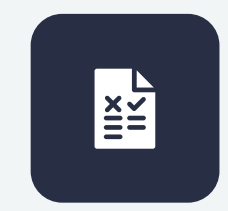

Mahasiswa melakukan pengisian KRS melalui STAR UMS dan DOSEN PEMBIMBING AKADEMIK (PA) memvalidasi atau memberikan persetujuan

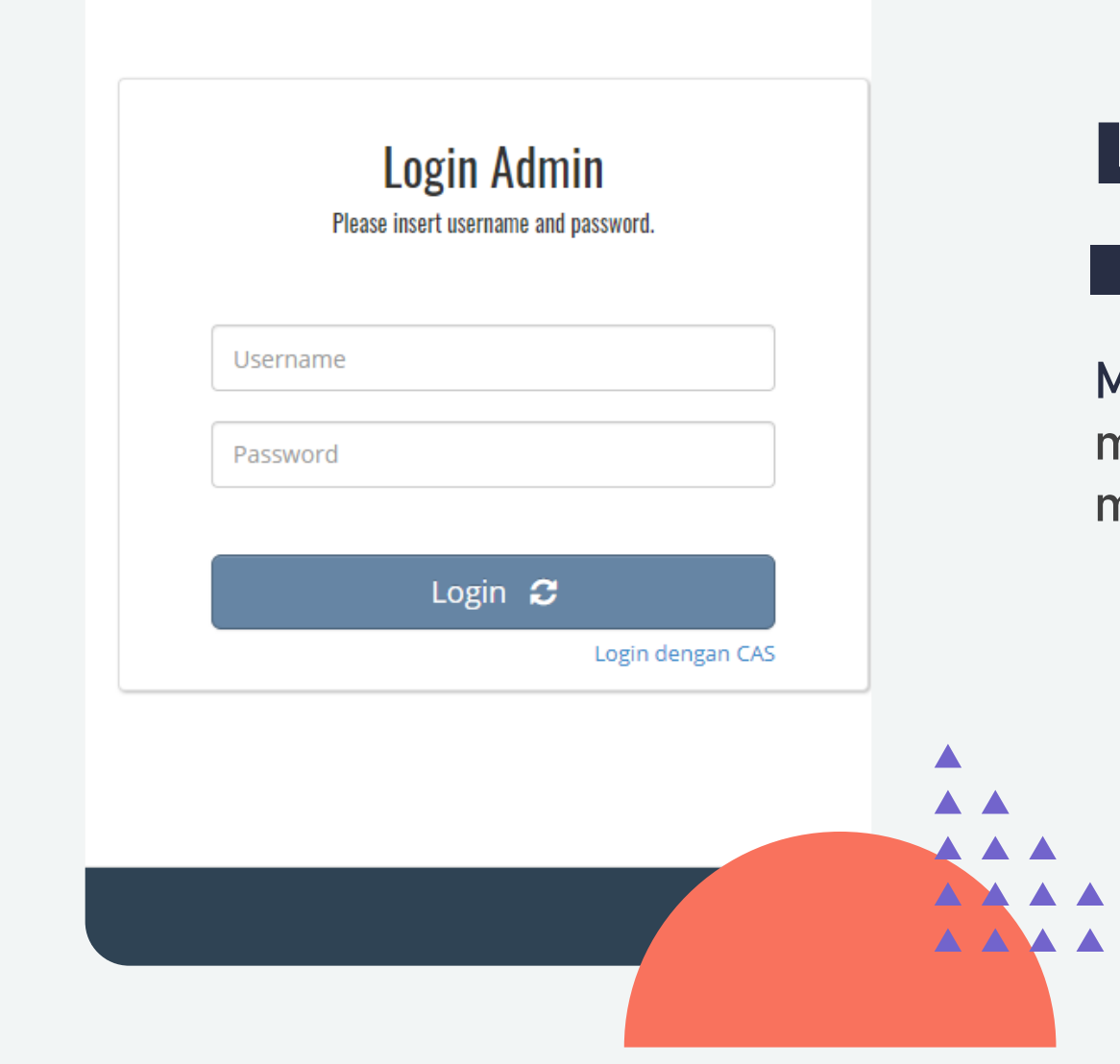

# Login STAR UMS

1

Masuk ke website <u>https://star.ums.ac.id/</u> dan login menggunakan username dan password masing – masing.

## HALAMAN AWAL

Tampilan setelah berhasil login.

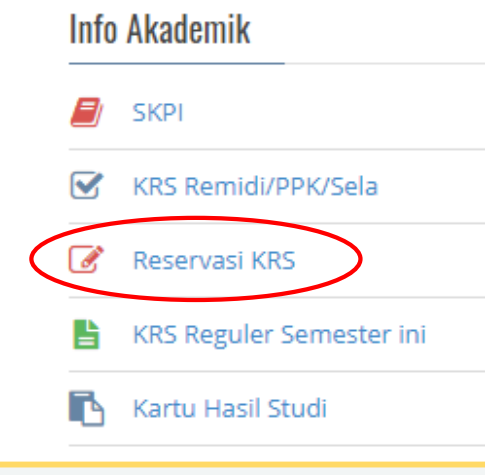

## Menu **Reservasi KRS**

2

Pilih dan klik Menu Reservasi KRS.

Pengisian KRS dilakukan melalui menu ini.

3

| 0 | H |  |
|---|---|--|

🂓 STA F

Input/Edit Data

💄 Data Diri

Info Akademik

SKPI

Update Password

皆 🛛 Pengajuan Layanan BAA

KRS Remidi/PPK/Sela

📝 🛛 Reservasi KRS

🛐 Kartu Hasil Studi

Virtual Account

Setting SKS < 10</p>

Info Keuangan

Tagihan

Life Skills

### PA : Bana Handaga Dr. Ir, M.T.

#### PENGUMUMAN

Kartu Ujian Akhir Semester bisa dicetak setelah Tombol "CETAK KARTU UJIAN" muncul dibawah.

PENGUMUMAN PENTING

### Jangan menggunakan HP untuk cetak kartu ujian!

20203 Semester Remidi

2018-01-08 06:16:26

Profile Views 2020-08-14 10:19:19

Last Login

Join Date

Statistik 2

#### Assalaamu'alaikum. Sehubungan dengan adanya kendala teknis di BANK SYARIAH BUKOPIN (BSB), semua

pembayaran mahasiswa Universitas Muhammadiyah Surakarta melalui VIRTUAL ACCOUNT (VA) atau TRANSFER BANK dengan tujuan BSB, untuk sementara dialihkan ke BANK JATENG SYARIAH (BIS) atau BANK SYARIAH MANDIRI (BSM), Detail prosedur pembayaran dengan VA untuk tujuan BJS dan BSM dapat dilihat di website Biro Keuangan Universitas Muhammadiyah Surakarta (http://keu.ums.ac.id). Demikian, atas perhatiannya disampaikan terima kasih.

#### Wassalaamu'alaikum.

#### SURVEY KEPUASAN PELAYANAN BAA

Assalamualaikum warahmatullahi wabarakatuh,

Saudara/i yang terhormat, Bersama ini kami memohon kesediannya untuk menjadi responden dalam kuesioner ini.

#### https://survey.ums.ac.id/kuesioner/kriteria-mahasiswa-pmb

Kuesioner ini berhubungan dengan harapan dan persepsi anda sebagai pengguna layanan penerimaan mahasiswa baru Universitas Muhammadiyah Surakarta. Identitas dan penilaian dari anda kami jamin kerahasiaannya. Atas bantuan, kesediaan waktu dan kerjasamanya, kami ucapkan terimakasih. KRS Reguler Semester ini Wassalamu'alaikum warahmatullahi wabarakatuh INFO PENTING DARI LPIDB UNTUK SEMUA MAHASISWA UNIVERSITAS MUHAMMADIYAH SURAKARTA Test of English Proficiency (TOEP) untuk Mahasiswa semester 2 angkatan 2019/2020 Universitas Muhammadiyah Surakarta yang seharusnya dilaksanakan setelah Ujian Akhir Semester (UAS) DIUNDUR karena adanya Pandemi Corona 19. Pelaksanaan TOEP akan diadakan setelah kondisi normal kembali dan jadwal akan diumumkan kemudian di web lpidb.ums.ac.id dan instagram lpidbums. Di samping itu, untuk memperbaiki Proses Pembelajaran Bahasa Inggris ke depan, kami mohon dengan hormat semua Mahasiswa mengisi form evaluasi di link ini https://bit.ly/EvaluasiETPdanSETP20192020 dan kami mengucapkan banyak terimakasih atas bantuan semua mahasiswa semester 2 yang sudah mengisi. Info menarik lainnya, LPIDB UMS membuka pendaftaran Tutor Baru (Tutor ETP 2020/2021) untuk semua Mahasiswa UMS dan sudah bisa mendaftar juga Mahasiswa angkatan 2019/2020 dari semua Program Studi termasuk Pendidikan Bahasa Inggris. Silakan mengisi form berikut. https://bit.ly/FormPendaftaranTutorETP20202021. Pendaftaran akan ditutup sewaktu waktu apabila quota sudah terpenuhi.

Mahasiswa yang saat ini berstatus sebagai Tutor ETP LPIDB juga diwajibkan mengisi link PendaftaranTutorETP tersebut LPIDB-UMS

13 Juni 2020

COUVI

.

## **STAR**

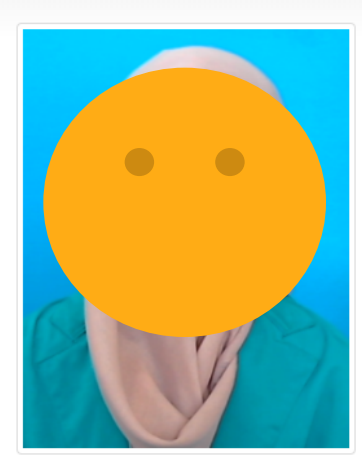

#### Info KRS CATATAN KRS: 1. MK Kemuhammadiyahan butuh syarat Lulus mentoring yang dikeluarkan LPPIK. 2. MK yang sudah penuh kelasnya tidak bisa disimpan, silahkan konfirmasi ke Prodi masing-masing untuk tambah kuota atau kelas 3. Silahkan gunakan kesempatan pengisian Revisi KRS dengan bijak KRS Semester Gasal 2020/2021 🛨 Tambah Reservasi KRS IPS : 3.175 Max. SKS diambil : 22 Total SKS : 0 Total MK : 0 No. KDMK Matakuliah SKS SEM Kelas Validasi PA Belum melakukan pengisian KRS

#### Input/Edit Data

- 💄 🛛 Data Diri
- Update Password
- 皆 🛛 Pengajuan Layanan BAA

Info Akademik

SKPI

# Tambah Reservasi KRS

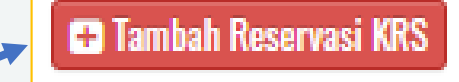

4

Klik Tambah Reservasi KRS untuk melihat matakuliah yang ditawarkan prodi

Pilih mata kuliah yang ingin diambil.

5

Pastikan sebelum memilih mata kuliah sudah konsultasi KRS dengan Pembimbing Akademik.

| 🖺 SIMPAN   | 6 ~ |
|------------|-----|
| Klik Simpa | n   |

|        |                                                                           | 2. MK yang sud                                     | mmadiyahan butuh syarat Lulus mentoring ya<br>lah penuh kelasnya tidak bisa disimpan, silahk                                | ng dikelı<br>an konfi | uarkan<br>rmasi k | LPPIK.<br>e Prodi |            |  |
|--------|---------------------------------------------------------------------------|----------------------------------------------------|----------------------------------------------------------------------------------------------------|-----------------------|-------------------|-------------------|------------|--|
|        | Dof                                                                       | masing-masi<br>-3. Silahkan gur<br>itar Mata Kulia | ing untuk tambah kuota atau kelas<br><del>iakan kesempatan pengisian Revisi KRS denga</del> i<br>h Samaetar Cacal 2020/2021 | n bijak               |                   |                   |            |  |
| 17 S   | Darrar Mata Kunan Semester Gasar 2020/2021   Total SKS : 9   Total MK : 4 |                                                    |                                                                                                    |                       |                   |                   | ımbil : 22 |  |
| 1      | No.                                                                       | КОМК                                               | Matakuliah                                                                                                    | SKS                   | SEM               | Kelas             |            |  |
|        | 1                                                                         | MKCOT0202                                          | Remidi TOEP (MK Khusus LC)                                                                                                  | 0                     | 1                 | A¥                |            |  |
|        | 2                                                                         | TIF10334                                           | Algoritma dan Pemrograman / Algorithms<br>and Programming                                                                   | 4                     | 1                 | A 🗸               |            |  |
|        | 3                                                                         | TIF10431                                           | Praktikum Algoritma dan Pemrograman /<br>Algorithms and Program                                                             | 1                     | 1                 | A 🕶               | •          |  |
|        | 4                                                                         | TIF10533                                           | Kalkulus / Calculus                                                                                                    | 3                     | 1                 | A 🗸               | •          |  |
| 3AA    | 5                                                                         | TIF10633                                           | Teknologi informasi / information<br>Technology                                                                             | 3                     | 1                 | A 🗸               | •          |  |
|        | 6                                                                         | TIF10732                                           | Kepemimpinan dan Komunikasi<br>Interpersonal / Leadership and I                                                             | 2                     | 1                 | A¥                | •          |  |
|        | 7                                                                         | TIF10833                                           | Pemrograman Web Statis / Static Web<br>Programming                                                                          | 3                     | 1                 | AV                |            |  |
|        | 8                                                                         | TIF20333                                           | Sistem Informasi / Information Systems                                                                                      | 3                     | 2                 | A 🕶               | C          |  |
| er ini | 9                                                                         | TIF20433                                           | Sistem Digital / Digital Systems                                                                                            | 3                     | 2                 | A 🗸               | C          |  |
|        | 10                                                                        | TIF20531                                           | Praktikum Sistem Digital / Digital Systems<br>Laboratory Work                                                               | 1                     | 2                 | A 🗸               | C          |  |
|        | 11                                                                        | MKCOT0102                                          | Test TOEP (MK Khusus LC)                                                                                                    | 0                     | 2                 | AV                | C          |  |
|        |                                                                           | INT1404                                            | FIC 4 (BIMPI)                                                                                                    | 0                     | 4                 | Net               |            |  |

### Info KRS

#### CATATAN KRS:

- 1. MK Kemuhammadiyahan butuh syarat Lulus mentoring yang dikeluarkan LPPIK.
- MK yang sudah penuh kelasnya tidak bisa disimpan, silahkan konfirmasi ke Prodi masing-masing untuk tambah kuota atau kelas
- 3. Silahkan gunakan kesempatan pengisian Revisi KRS dengan bijak

## KRS Semester Gasal 2020/2021

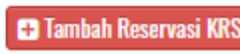

Total SKS : 9 IPS: 3.175 Total MK : 4 Max, SKS diambil : 22 Matakuliah Validasi PA KDMK SKS SEM Kelas No. Praktikum Algoritma 向 TIF10431 1 1 А dan Pemrograman / Algorithms and Program 2 TIF10533 Kalkulus / Calculus 3 1 А 3 TIF10633 Teknologi Informasi / 3 1 А 向 Information Technology 向 Kepemimpinan dan TIF10732 2 А 4 Komunikasi Interpersonal / Leadership and I Jumlah SKS 9

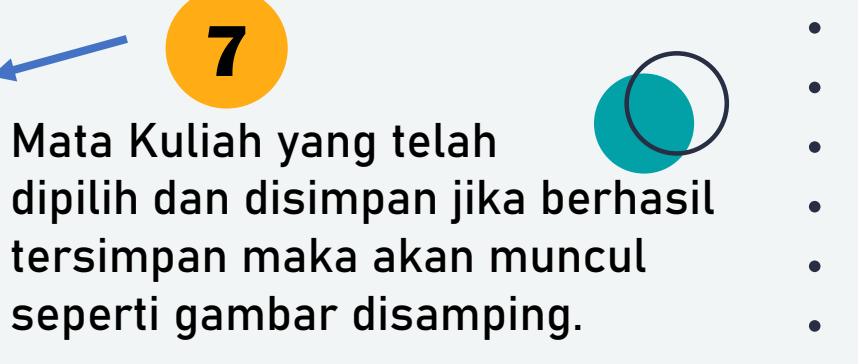

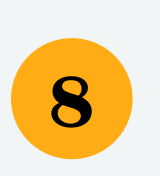

Hubungi Pembimbing • • Akademik (PA) agar divalidasi pengajuan KRS yang telah diisi

## Keterangan validasi PA :

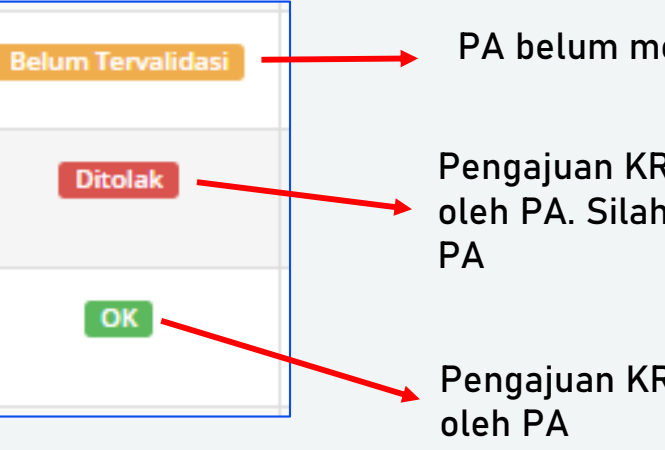

PA belum melakukan validasi

Pengajuan KRS untuk MK tsb tidak disetujui oleh PA. Silahkan konsultasikan lagi dengan PA

Pengajuan KRS untuk MK tsb disetujui oleh PA

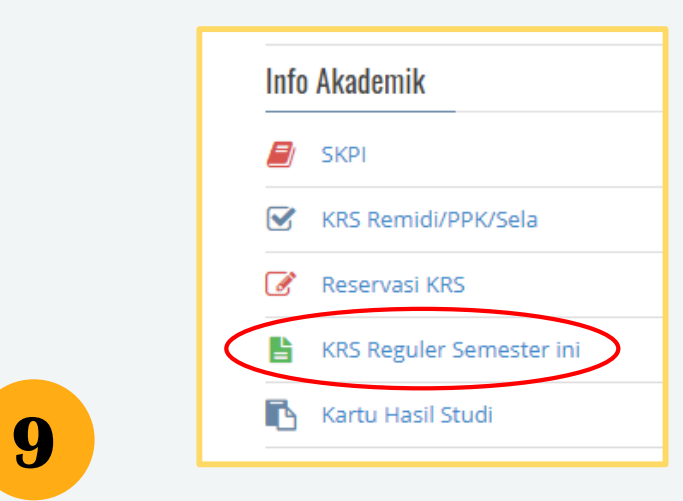

## **KRS Reguler Semester ini**

Pilih dan Klik Menu KRS Reguler Semester ini Untuk melihat KRS yang telah disetujui oleh Pembimbing Akademik.

Cetak KRS Klik Cetak KRS untuk cetak KRS

10

Menu **KRS Reguler Semester ini** hanya digunakan untuk melihat KRS yang telah divalidasi oleh Pembimbing Akademik.

Untuk Melakaukan **PENGISIAN KRS MELALUI MENU** dibawah ini atau melalui menu Reservasi KRS sebelah kiri

**Reservasi KRS** 

## KRS Semester Gasal 2020/2021

🔒 Cetak KRS

Total SKS : 13 Total MK : 5

IPS : 3.175 Max. SKS diambil : 22

| No.        | КДМК     | Matakuliah                                                      | SKS | SEM | Kelas |  |
|------------|----------|-----------------------------------------------------------------|-----|-----|-------|--|
| 1          | TIF10533 | Kalkulus / Calculus                                             | 3   | 1   | А     |  |
| 2          | TIF10431 | Praktikum Algoritma dan Pemrograman /<br>Algorithms and Program | 1   | 1   | A     |  |
| 3          | TIF10633 | Teknologi Informasi / Information Technology                    | 3   | 1   | А     |  |
| 4          | TIF20433 | Sistem Digital / Digital Systems                                | 3   | 2   | А     |  |
| 5          | TIF20333 | Sistem Informasi / Information Systems                          | 3   | 2   | А     |  |
| Jumlah SKS |          |                                                                 | 13  |     |       |  |